# **BANNER FINANCE SELF-SERVICE**

**REQUISITION PROCEDURES DOCUMENTATION** 

## MISSOURI STATE UNIVERSITY

# **U**-Link

Financial Services Missouri State University 901, South National Avenue Springfield, MO-65897 (417) 836-5632

FinancialServices@MissouriState.edu

www.MissouriState.edu/FinancialServices

www.MissouriState.edu/Ulink

| Personal Information Finance<br>Search Go |                        |
|-------------------------------------------|------------------------|
| Finance                                   |                        |
| Budget Queries                            |                        |
| Encumbrance Query                         |                        |
| Requisition                               | Creating a Requisition |
| Purchase Order                            |                        |
| Approve Documents                         | Viewing completed      |
| View Document                             | viewing completed      |
| Budget Transfer                           | requisition            |
| Multiple Line Budget Transfer             | •                      |
|                                           |                        |

RELEASE: 7.3

#### 2. CREATING A REQUISITION:

- a. Requisition: is a request for Purchase.
- b. Refer to Rules and regulations for processing university purchases by the Office of Procurement Services and Accounts Payable.

| Requisition - Windows Internet Explorer                                                                                                    |                                                                                                    |                                               | i x       |
|----------------------------------------------------------------------------------------------------|----------------------------------------------------------------------------------------------------|-----------------------------------------------|-----------|
| 📀 📀 🔻 👩 http://polar.missouristate.edu:9040/ftst/bwfkreqn.P_F                                                                                                    | equisition                                                                                                    | 🗸 🍫 🗙 Google                                  | ۶ -       |
| File Edit View Favorites Tools Help                                                                                                    |                                                                                                    | veoh (P)                                      | <u> </u>  |
| Google 🕞 🗸 💽 🐨 🔂 🗸 😭 Boo                                                                                                    | kmarks 🛛 🔕 6 blocked 🛛 🍄 Check 👻 🔦 AutoLink 👻 📔 AutoFill 🔒 Send to 🗸 🌽 👘                                                                                                    | Settings-                                     | 🔁 🗸       |
| 😭 🏟 🌈 Requisition                                                                                                    |                                                                                                    | 🟠 🔻 🖾 👻 🖶 🖛 Page 🕶 🍈 T                        | iools 🕶 » |
| Requisition                                                                                                    |                                                                                                    |                                               | *         |
| Begin by creating a requisition or retrieving an exis<br>commodity, and accounting information. Use Code<br>Select Document Text link to attach text to the re<br>Choose Validate if desired, to validate calculations | ing template. Enter Vendor ID and select Vendor Validate to default related in<br>ookup to query a list of available values.<br>puisition. Select Item number link to add Item Text for a commodity. | formation. Enter or modify vendor, requestor, |           |
| Choose valuate, it desired, to valuate calculations                                                                                                    | and codes. Choose complete to perform a validation and forward the docume                                                                                                    | int for processing.                           | =         |
| Use Template None   Retrieve                                                                                                    |                                                                                                    |                                               |           |
| Transaction Date 11 - MAY - 2008 -                                                                                                    |                                                                                                    |                                               |           |
| Delivery Date 11 V MAY V 2008 V                                                                                                    |                                                                                                    |                                               |           |
| Vendor ID Vendor Valida                                                                                                    | e                                                                                                    |                                               |           |
| Address Type Address Sequen                                                                                                    | ze l                                                                                                    |                                               |           |
| Vendor Contact                                                                                                    | Vendor E-mail                                                                                                    |                                               |           |
| Requestor Name                                                                                                    |                                                                                                    |                                               |           |
| Requestor E-mail                                                                                                    |                                                                                                    |                                               |           |
| Phone Area Phone                                                                                                    | Ext                                                                                                    |                                               |           |
| FAX Area FAX Number                                                                                                    | FAX Ext                                                                                                    |                                               |           |
| Chart of Accounts Organization                                                                                                    |                                                                                                    |                                               |           |
| Currency Code None                                                                                                    | None -                                                                                                    |                                               |           |
| Ship Code Attention To                                                                                                    |                                                                                                    |                                               |           |
| Comments                                                                                                    | Document Text                                                                                                    |                                               | -         |

**3.** Before entering a Requisition, all the necessary codes must be known. To perform a search for a code, scroll page down to Code Look up Search and follow the instructions below:

|                        | account         |
|------------------------|-----------------|
| 3                      | activity        |
| 4                      | address type    |
|                        | buyer           |
| 5                      | commodity       |
|                        | currency        |
| Save as Template       | discount        |
| Save as remplate       | fund            |
| Shared                 | index           |
|                        | location        |
| Validate               | organization    |
|                        | ship            |
| Code Lookup            | tax group       |
| Chart of Accounts Code | unit of measure |
| _                      | vendor          |
| Туре                   | account 🔹       |
| Code Criteria          |                 |
| Title Criteria         |                 |
| Maximum rows to return | 10 -            |
| Execute Query          |                 |

- a. A query can be performed on any of the type of Codes listed above.
  - i. Select type
  - ii. Enter specific code if known or leave blank
  - iii. Enter specific Code criteria if known or leave blank
  - iv. A wildcard can be used if code or title is unknown. Use '%' as wildcard

| <i>Code Lookup</i><br>Chart of Accounts Code | U -         |                           | Select Type o | f Code lookup               |
|----------------------------------------------|-------------|---------------------------|---------------|-----------------------------|
| Type<br>Code Criteria                        | commodity - |                           |               |                             |
| Title Criteria                               | Supplies%   |                           |               | Enter Query search criteria |
| Maximum rows to return         Execute Query | 100 -       | ر<br>Click to execute que | ery           |                             |

v. Enter wildcard for search and Execute Query

#### Search Results

| Commodity CodeDescriptionSU250Supplies-Grounds-Ice MeltSU270Supplies-Janitorial-ChemicalSU280Supplies-LandscapingSU350Supplies-PhotographicSU430Supplies-TheatricalSUSupplies-TheatricalSUSupplies-TheatricalSU130Supplies-ArtSU240Supplies-GroundsSU300Supplies-MaintenanceSU300Supplies-LubricantsSU450Supplies-LubricantsSU450Supplies-VeterinarySU140Supplies-AthleticSU260Supplies-AthleticSU330Supplies-Music-InstrumentsSU460Supplies-Music-InstrumentsSU460Supplies-AgricultureSU140Supplies-AgricultureSU460Supplies-AgricultureSU460Supplies-Fip CardSU470Supplies-AgricultureSU120Supplies-Fire & SafetySU210Supplies-Fire & SafetySU220Supplies-Ford ServiceSU320Supplies-PlumbingSU380Supplies-Print Services | Code lookup resu | lts                          |
|----------------------------------------------------------------------------------------------------|------------------|------------------------------|
| SU250Supplies-Grounds-Ice MeltSU270Supplies-Janitorial-ChemicalSU280Supplies-LandscapingSU350Supplies-PhotographicSU430Supplies-TheatricalSUSupplies-TheatricalSUSupplies-TheatricalSUSupplies-ArtSU230Supplies-FuelSU240Supplies-GroundsSU300Supplies-MaintenanceSU310Supplies-LubricantsSU290Supplies-LubricantsSU450Supplies-VeterinarySU140Supplies-AthleticSU260Supplies-Music-InstrumentsSU460Supplies-WeaponsSU470Supplies-AgricultureSU120Supplies-AgricultureSU120Supplies-Fire & SafetySU220Supplies-FireSU320Supplies-FireSU320Supplies-PlumbingSU380Supplies-Print Services                                                                                                    | Commodity Code   | Description                  |
| SU270Supplies-Janitorial-ChemicalSU280Supplies-LandscapingSU350Supplies-PhotographicSU430Supplies-PhotographicSU430Supplies-TheatricalSUSupplies-ArtSU230Supplies-FuelSU240Supplies-GroundsSU300Supplies-MaintenanceSU310Supplies-LubricantsSU430Supplies-VeterinarySU140Supplies-VeterinarySU140Supplies-AthleticSU260Supplies-Music-InstrumentsSU460Supplies-WeaponsSU470Supplies-AgricultureSU140Supplies-Puplies-RoadcastingSU240Supplies-Fire & SafetySU210Supplies-Fire & SafetySU220Supplies-Food ServiceSU320Supplies-PlumbingSU380Supplies-Print Services                                                                                                    | SU250            | Supplies-Grounds-Ice Melt    |
| SU280Supplies-LandscapingSU350Supplies-PhotographicSU430Supplies-PhotographicSU430Supplies-TheatricalSUSuppliesSU130Supplies-ArtSU230Supplies-FuelSU240Supplies-GroundsSU300Supplies-MaintenanceSU310Supplies-MechanicalSU290Supplies-LubricantsSU450Supplies-VeterinarySU140Supplies-AthleticSU260Supplies-Music-InstrumentsSU460Supplies-WeaponsSU470Supplies-AgricultureSU120Supplies-AgricultureSU120Supplies-Fire & SafetySU220Supplies-Fire & SafetySU320Supplies-Food ServiceSU320Supplies-PlumbingSU380Supplies-Print Services                                                                                                    | SU270            | Supplies-Janitorial-Chemical |
| SU350Supplies-PhotographicSU430Supplies-TheatricalSUSuppliesSU130Supplies-ArtSU230Supplies-FuelSU240Supplies-GroundsSU300Supplies-MaintenanceSU310Supplies-MaintenanceSU290Supplies-LubricantsSU450Supplies-VeterinarySU140Supplies-AthleticSU260Supplies-Music-InstrumentsSU460Supplies-WeaponsSU470Supplies-Zip CardSU120Supplies-BroadcastingSU210Supplies-Fire & SafetySU220Supplies-Fire & SafetySU320Supplies-PlumbingSU380Supplies-Print Services                                                                                                    | SU280            | Supplies-Landscaping         |
| SU430Supplies-TheatricalSUSuppliesSU130Supplies-ArtSU230Supplies-FuelSU240Supplies-GroundsSU300Supplies-MaintenanceSU310Supplies-MaintenanceSU310Supplies-MechanicalSU290Supplies-LubricantsSU450Supplies-VeterinarySU140Supplies-AthleticSU260Supplies-Music-InstrumentsSU450Supplies-Music-InstrumentsSU460Supplies-WeaponsSU470Supplies-AgricultureSU120Supplies-AgricultureSU120Supplies-Fire & SafetySU220Supplies-Fire & SafetySU320Supplies-MedicalSU360Supplies-PlumbingSU380Supplies-Print Services                                                                                                    | SU350            | Supplies-Photographic        |
| SUSuppliesSU130Supplies-ArtSU230Supplies-FuelSU240Supplies-GroundsSU300Supplies-MaintenanceSU310Supplies-MechanicalSU290Supplies-LubricantsSU450Supplies-VeterinarySU140Supplies-AthleticSU300Supplies-Music-InstrumentsSU450Supplies-Music-InstrumentsSU460Supplies-WeaponsSU470Supplies-AgricultureSU120Supplies-AgricultureSU120Supplies-Fire & SafetySU220Supplies-Fire & SafetySU220Supplies-MedicalSU360Supplies-PlumbingSU380Supplies-Print Services                                                                                                    | SU430            | Supplies-Theatrical          |
| SU130Supplies-ArtSU230Supplies-FuelSU240Supplies-GroundsSU300Supplies-MaintenanceSU310Supplies-MechanicalSU290Supplies-LubricantsSU450Supplies-VeterinarySU140Supplies-AthleticSU260Supplies-Music-InstrumentsSU460Supplies-WeaponsSU470Supplies-Zip CardSU120Supplies-BroadcastingSU210Supplies-Fire & SafetySU220Supplies-Food ServiceSU320Supplies-PlumbingSU360Supplies-Plumbing                                                                                                    | SU               | Supplies                     |
| SU230Supplies-FuelSU240Supplies-GroundsSU300Supplies-MaintenanceSU310Supplies-MechanicalSU290Supplies-LubricantsSU450Supplies-VeterinarySU140Supplies-VeterinarySU140Supplies-JanitorialSU330Supplies-Music-InstrumentsSU460Supplies-Music-InstrumentsSU470Supplies-Music-InstrumentsSU470Supplies-MeaponsSU470Supplies-Zip CardSU120Supplies-Fored & SafetySU210Supplies-Fire & SafetySU220Supplies-Ford ServiceSU320Supplies-MedicalSU360Supplies-PlumbingSU380Supplies-Print Services                                                                                                    | SU130            | Supplies-Art                 |
| SU240Supplies-GroundsSU300Supplies-MaintenanceSU310Supplies-MechanicalSU290Supplies-LubricantsSU450Supplies-VeterinarySU140Supplies-AthleticSU260Supplies-JanitorialSU330Supplies-Music-InstrumentsSU460Supplies-WeaponsSU470Supplies-Zip CardSU120Supplies-AgricultureSU210Supplies-Fire & SafetySU220Supplies-Fire & SafetySU220Supplies-Food ServiceSU320Supplies-PlumbingSU380Supplies-Print Services                                                                                                    | SU230            | Supplies-Fuel                |
| SU300Supplies-MaintenanceSU310Supplies-MechanicalSU290Supplies-LubricantsSU450Supplies-VeterinarySU140Supplies-AthleticSU260Supplies-JanitorialSU330Supplies-Music-InstrumentsSU460Supplies-WeaponsSU470Supplies-Zip CardSU120Supplies-AgricultureSU210Supplies-Ford AsafetySU220Supplies-Fire & SafetySU220Supplies-Ford ServiceSU320Supplies-PlumbingSU380Supplies-Print Services                                                                                                    | SU240            | Supplies-Grounds             |
| SU310Supplies-MechanicalSU290Supplies-LubricantsSU450Supplies-VeterinarySU140Supplies-AthleticSU260Supplies-JanitorialSU330Supplies-Music-InstrumentsSU460Supplies-WeaponsSU470Supplies-Zip CardSU120Supplies-AgricultureSU210Supplies-ForadcastingSU210Supplies-Fire & SafetySU220Supplies-Ford ServiceSU320Supplies-PlumbingSU380Supplies-Print Services                                                                                                    | SU300            | Supplies-Maintenance         |
| SU290Supplies-LubricantsSU450Supplies-VeterinarySU140Supplies-AthleticSU260Supplies-JanitorialSU330Supplies-Music-InstrumentsSU460Supplies-WeaponsSU470Supplies-Zip CardSU120Supplies-AgricultureSU170Supplies-BroadcastingSU210Supplies-Fire & SafetySU220Supplies-Food ServiceSU320Supplies-PlumbingSU380Supplies-Print Services                                                                                                    | SU310            | Supplies-Mechanical          |
| SU450Supplies-VeterinarySU140Supplies-AthleticSU260Supplies-JanitorialSU330Supplies-Music-InstrumentsSU460Supplies-WeaponsSU470Supplies-Zip CardSU120Supplies-AgricultureSU170Supplies-BroadcastingSU210Supplies-Fire & SafetySU220Supplies-Food ServiceSU320Supplies-MedicalSU360Supplies-PlumbingSU380Supplies-Print Services                                                                                                    | SU290            | Supplies-Lubricants          |
| SU140     Supplies-Athletic       SU260     Supplies-Janitorial       SU330     Supplies-Music-Instruments       SU460     Supplies-Weapons       SU470     Supplies-Zip Card       SU120     Supplies-Agriculture       SU170     Supplies-Broadcasting       SU210     Supplies-Fire & Safety       SU220     Supplies-Food Service       SU320     Supplies-Medical       SU360     Supplies-Plumbing       SU380     Supplies-Print Services                                                                                                    | SU450            | Supplies-Veterinary          |
| SU260     Supplies-Janitorial       SU330     Supplies-Music-Instruments       SU460     Supplies-Weapons       SU470     Supplies-Zip Card       SU120     Supplies-Agriculture       SU210     Supplies-Broadcasting       SU210     Supplies-Fire & Safety       SU220     Supplies-Food Service       SU320     Supplies-Medical       SU360     Supplies-Plumbing       SU380     Supplies-Print Services                                                                                                    | SU140            | Supplies-Athletic            |
| SU330     Supplies-Music-Instruments       SU460     Supplies-Weapons       SU470     Supplies-Zip Card       SU120     Supplies-Agriculture       SU170     Supplies-Broadcasting       SU210     Supplies-Fire & Safety       SU220     Supplies-Food Service       SU320     Supplies-Medical       SU320     Supplies-Plumbing       SU380     Supplies-Print Services                                                                                                    | SU260            | Supplies-Janitorial          |
| SU460Supplies-WeaponsSU470Supplies-Zip CardSU120Supplies-AgricultureSU170Supplies-BroadcastingSU210Supplies-Fire & SafetySU220Supplies-Food ServiceSU320Supplies-MedicalSU360Supplies-PlumbingSU380Supplies-Print Services                                                                                                    | SU330            | Supplies-Music-Instruments   |
| SU470Supplies-Zip CardSU120Supplies-AgricultureSU170Supplies-BroadcastingSU210Supplies-Fire & SafetySU220Supplies-Food ServiceSU320Supplies-MedicalSU360Supplies-PlumbingSU380Supplies-Print Services                                                                                                    | SU460            | Supplies-Weapons             |
| SU120Supplies-AgricultureSU170Supplies-BroadcastingSU210Supplies-Fire & SafetySU220Supplies-Food ServiceSU320Supplies-MedicalSU360Supplies-PlumbingSU380Supplies-Print Services                                                                                                    | SU470            | Supplies-Zip Card            |
| SU170Supplies-BroadcastingSU210Supplies-Fire & SafetySU220Supplies-Food ServiceSU320Supplies-MedicalSU360Supplies-PlumbingSU380Supplies-Print Services                                                                                                    | SU120            | Supplies-Agriculture         |
| SU210     Supplies-Fire & Safety       SU220     Supplies-Food Service       SU320     Supplies-Medical       SU360     Supplies-Plumbing       SU380     Supplies-Print Services                                                                                                    | SU170            | Supplies-Broadcasting        |
| SU220     Supplies-Food Service       SU320     Supplies-Medical       SU360     Supplies-Plumbing       SU380     Supplies-Print Services                                                                                                    | SU210            | Supplies-Fire & Safety       |
| SU320     Supplies-Medical       SU360     Supplies-Plumbing       SU380     Supplies-Print Services                                                                                                    | SU220            | Supplies-Food Service        |
| SU360Supplies-PlumbingSU380Supplies-Print Services                                                                                                    | SU320            | Supplies-Medical             |
| SU380 Supplies-Print Services                                                                                                    | SU360            | Supplies-Plumbing            |
|                                                                                                    | SU380            | Supplies-Print Services      |

- vi. After returning search results write down code, or highlight code and Ctrl+c and select field to enter code and Ctrl+v or enter code directly into commodity code field.
- vii. In the above example, enter code in commodity code field and click commodity validate. This will populate the description with the lead time.
- viii. Scroll up and change the delivery date taking into account lead times.

#### STEPS TO FOLLOW WHILE ENTERING A REQUISITION:

1. After search is complete and all required codes are known , enter vendor number and click Vendor validate

| Vendor ID      | Vendor Validate  | ]             |
|----------------|------------------|---------------|
| Address Type   | Address Sequence |               |
| Vendor Contact |                  | Vendor E-mail |

- 2. This will populate the vendor fields.
  - a. The default vendor address type is PO. If the vendor has only one address type, this will default to PR.
  - b. Each of these types may be accessed by entering any of the codes , in uppercase and clicking on Vendor Validate

- c. Each of the sequence types may be accessed by entering 1,2 or 3 and clicking on vendor validate to pull that particular address sequence type.
  - Address is not valid i.
  - ii. When an address type or sequence number are invalid the above error message will appear.
- 3. The requestor name, requestor e-mail Phone and fax information will default from the originator's record.
- Chart of Accounts will default to Chart U

| 9        |                                         | Ext                               |
|----------|-----------------------------------------|-----------------------------------|
| 9        |                                         | Ext                               |
|          |                                         |                                   |
| umber    |                                         | FAX Ext                           |
| ization  | 052004                                  |                                   |
| unt Code | None -                                  | 1                                 |
| tion To  |                                         | )                                 |
|          |                                         | Document Text                     |
|          | umber<br>ization<br>ınt Code<br>:ion To | ization 052004<br>Int Code None - |

- 5. Organization code : must will default from originators record
- Currency code will default to USD
- 7. Discount code will default while Vendor validation occurs. Discount code is not a required field
- 8. Ship Code will always remain STMA Stores Maintenance. Please refer to requisition rules and regulations for procedures
- 9. Attention To field, refers to any specific person, sales rep, or vendor personnel who needs to be notified of purchase requirement
- 10. Document Text
  - : view Checklist for entering requisitions at end of document
    - a. This link provides room for specific additional product information.
    - b. Office of Procurement services has provided a Template that will be required to be followed to provide university personnel with timely and accurate service. Please use template for purchasing any product.
- 11. Commodity information:
  - a. Use the numbers under item to enter specific text information by line item.
  - b. Commodity codes can be searched for using the Code lookup function

| Item Commodity Code Commodity Description | U/M    | Quantity | Unit Price | Additional Amount |
|-------------------------------------------|--------|----------|------------|-------------------|
| 1                                         | None 🔻 |          |            |                   |
| 2                                         | None 🔻 |          |            |                   |
| 3                                         | None 🔻 |          |            |                   |
| 4                                         | None 🔻 |          |            |                   |
| 5                                         | None 🔻 |          |            |                   |
| Commodity Validate                        |        |          |            |                   |

- c. Enter Commodity code and click on Commodity Validate. This will populate the commodity Description along with lead time.
- d. Lead time: is the amount of time a product, using normal shipping methods, will take to reach Stores Maintenance or Receiving Dock.

| Item ( | Commodity Code | Commodity Description     | U/M |   | Quantity | Unit Price | <b>Discount Amount</b> | Additional Amount |
|--------|----------------|---------------------------|-----|---|----------|------------|------------------------|-------------------|
| 1      | SE110          | Service-Armored Car 3w+1w | EA  | • |          |            |                        |                   |

- e. Once field populates, navigate to top of page and change Delivery Date.
  - i. If this date is not changed, the delivery time of the product may be delayed due to varying delivery times.
- 12. Enter FOAPAL information in spaces provided

| $\bigcirc$ | Dollars | ۲     | Percents |      |         |         |          |          |            |
|------------|---------|-------|----------|------|---------|---------|----------|----------|------------|
| Seq#       | Chart   | Index | Fund     | Orgn | Account | Program | Activity | Location | Accounting |
| 1          |         |       |          |      |         |         |          |          |            |
| 2          |         |       |          |      |         |         |          |          |            |
| 3          |         |       |          |      |         |         |          |          |            |
| 4          |         |       |          |      |         |         |          |          |            |
| 5          |         |       |          |      |         |         |          |          |            |

1. Chart : U

L

- 2. Index codes are not going to be used at this time
- 3. Fund, Organization, Account and Program are all required fields
- 4. Activity and Location are not going to be used at this time
- 5. Accounting: If there are multiple budgets that the commodity is being charged to, these fields can be used to divide the cost up by percent or by dollars by clicking on the radio buttons above the FOAPAL information.
- 6. YOU CANNOT HAVE MORE THAN ONE EXPENDITURE ACCOUNT CODE LISTED ON ONE REQUISITION. If your Commodity needs to be charged to a different expenditure account code, that commodity will have to appear on a separate Requisition. As long as all commodities are charged to the same expenditure account, they can be on the same Requisition.

| 0    | Dollars |       | Percents |        |         | Ra<br>inf | dio Buttor<br>ormation | ns to chan | ge Accounting |
|------|---------|-------|----------|--------|---------|-----------|------------------------|------------|---------------|
| Seq# | Chart   | Index | Fund     | Orgn   | Account | Program   | Activity               | Location   | Accounting    |
| 1    | U       |       | A02000   | 052000 | 73204   | 062       |                        |            | 40            |
| 2    | U       |       | E02000   | 052000 | 73204   | 032       |                        |            | 60            |
| 3    |         |       |          |        |         |           |                        |            |               |
| 4    |         |       |          |        |         |           |                        |            |               |
| 5    |         |       |          |        |         |           |                        |            |               |

13. Once a Requisition is complete, it can be saved as a template for future purchases.

- To save a template, type name in fields and click validate to check for errors.
   After errors are cleared, enter name in Save Template as field and click
   Complete.
- b. Shared templates will be maintained by the Office of Procurement Services only.
- c. To avoid confusion in templates, **please do not share templates**. A template can only be shared with everyone on campus and not to specific individuals.

| Save as Template  | ] | Enter generic name to save template                 |
|-------------------|---|-----------------------------------------------------|
| Shared            |   |                                                     |
| Validate Complete |   | Select template from drop down to retrieve template |
| Retrieve          |   |                                                     |
| Retrieve          |   |                                                     |

- d. Once a template is saved, it will appear under the Use Template option. Select template to be used and click Retrieve to populate fields with prior requisition information.
  - i. The document text information does not carry forward and cannot be stored.
  - All document text information must be re-typed into the document after it is retrieved or can be copies from pervious Requisition using the View Document feature.
  - iii. The delivery date will need to be changed depending on the commodity requested.

### CHECKLIST FOR ENTERING REQUISITIONS

#### SELF-SERVICE BANNER

#### Requisition

- Delivery date will not default. Enter or search for specific commodity code and click on Commodity Validate, associated description + lead time will appear. Calculate desired delivery date and change delivery date to reflect lead time.
- 2. Search for Vendor and Validate after entering Vendor ID number
- 3. Available Address types:
  - PR Permanent address type will default for all vendors
- 4. Ship Code: the default for Ship code is STMA Stores & Maintenance
- 5. Attention To: name if ordered for someone other than requestor
- 6. Comments: add additional comments, if sending Requisition for Additional Funds, mention this in the comments field.
- 7. Document text entering document text is required
  - Copy and paste the following template into Document Text and enter additional information

#### **Commodity Detail**

- i. Name of Item:
- ii. Key Description:
- iii. Product/Service Specification:
- iv. Manufacturer Name & Product Number:
- v. Distributor Catalog Number:
- vi. Quantity per Case:
- vii. Ordered for:
- viii. Enter Clause, choose any one
  - a. If available, ship to receive prior to:
  - b. Do not ship to receive prior to:
- Shipping Information:
- a. Confirm/Coordinate Delivery With:

Missouri State University

**Receiving Department** 

901 S National Avenue

Springfield, MO 65897

417.836.5776

#### b. Confirm/Coordinate Delivery With:

Missouri State University West Plains Campus Receiving Dock 218 West Broadway West Plains, MO 65775 417.255.7268

After Entering above information in Document Text, click **SAVE** to save text to Requisition.

- 8. FOAPAL information is required.
- 9. The Accounting Column has to be divided up if there are multiple FOAPAL's being charged
  - a. If there is one budget being charged with the entire amount of the Commodity, the accounting field must state 100, when the Percent radio button is selected.
  - b. If there are two FOAPAL's being shared equally, then the accounting field must state 50 against each FOAPAL.
- 10. It is not necessary to enter the Activity and Location.
- 11. Click on validate to ensure there are no errors in the document.
- 12. To save Template, enter name in field, **SAVE TEMPLATE AS**:
- 13. Click on **COMPLETE** to complete Document and save Template.

#### **PURCHASING OFFICE/COMPUTER EQUIPMENT:**

- a. Go to http://helpdesk.missouristate.edu/gethardware/recommend/
- b. Highlight everything under Specifications:
- c. Copy and paste entire specification into Document Text under Commodity Detail
- d. Copy and paste E-quote number also under Document Text and SAVE

### I. THIS IS ESSENTIAL FOR QUICK PROCESSING OF THE REQUISITION. REQUISITIONS THAT DO NOT HAVE THIS INFORMATION WILL BE PROCESSED AS TIME PERMITS.

#### **REQUEST FOR ADDITIONAL FUNDS**

- a. Enter same information as stated above under Requisition and follow below:
- b. In the Comments Field enter : additional Funds needed with current Purchase Order number
- c. Commodity Code: RA110- Request to add additional funds to existing PO#
- d. While sending supporting documentation, attach copy of Requisition or Purchase Order

#### **Pre-Payment Processing**

- **a.** In those instances where the Requisition is entered into Banner for pre-payment processing, departments will enter "Pre-Payment Processing" in the Commodity Description field.
- b. Commodity Code: PP110-Prepayment Processing